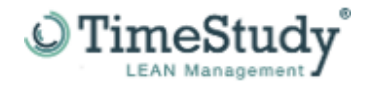

## Welche MS-Office-Version (32/64Bit) habe ich installiert?

Damit Sie für die Installation von TimeStudy T1 den richtigen Download auswählen können, müssen Sie wissen, welche MS-Office-Version (32 oder 64Bit) auf Ihrem Laptop/PC installiert ist.

**HINWEIS:** Die Windows 64-Bit-Version ist nicht das ausschlaggebende Kriterium! Auf einem PC/Notebook mit einem Windows 64-Bit-Betriebssystem ist häufig MS-Office 32-Bit installiert. Um herauszufinden welche MS-Office-Version auf Ihrem Rechner installiert ist, müssen Sie eine MS-Office-Anwendung öffnen. In diesem Beispiel "MS-Word", es sollte aber in ähnlicher Form auch mit MS-Excel, MS-PowerPoint oder MS-Access funktionieren. Nachdem Sie "MS-Word" geöffnet haben, klicken Sie bitte auf Datei (1).

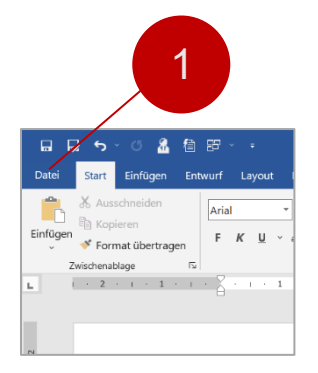

Wählen Sie unter den aufgelisteten Optionen die Option "Konto" (2) aus.

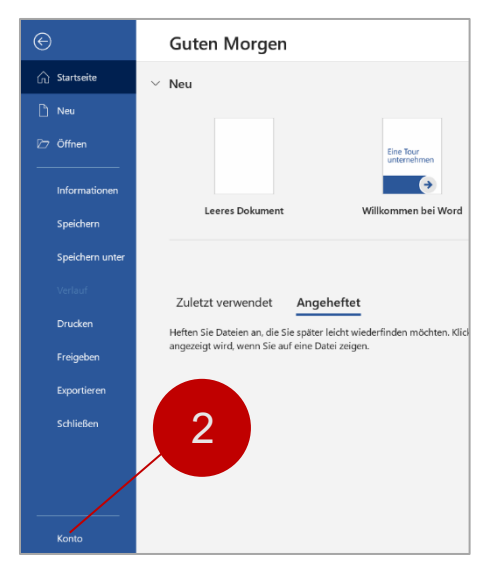

Nun klicken Sie auf "Info zu Word" (3).

| Konto                                                                                                    |                                                                                                    |
|----------------------------------------------------------------------------------------------------|----------------------------------------------------------------------------------------------------|
| Benutzerinformationen<br>UE Ulrich Eul<br>Esta ändern<br>Übermich<br>Abmelden<br>Konto wechseln                                   | Produktinformationen<br>Office<br>Weitere Lizenzierungsinformationen anzeigen<br>Produkt aktiviert                                                              |
| Kontodatenschutz<br>Einstellungen verwalten<br>Office-Hintergrund:<br>Welken •<br>Office-Design:<br>Eunt •<br>Verbundene Dienste: | Microsoft Office Professional Plus 2019<br>Dieses Produkt enthält<br>Litern: ändern<br>Updateoptionen<br>Unfice-Updates error<br>Updateoptionen<br>Info zu Word |
| Entfernen                                                                                                    | Weitere Informationen zu Word, Support,Produkt-ID und<br>Copyrightinformationen.                                                                                |

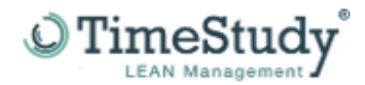

Nachdem Sie auf "Info zu Word" geklickt haben, werden Ihnen die nachfolgenden Informationen angezeigt. Hier wird Ihnen nun die MS-Office-Version, in diesem Fall, die 32 Bit-Version angezeigt. Haben Sie eine 64 Bit MS-Office-Version installiert, ändert sich der Wert entsprechend auf 64 Bit.

| Info zu Microsoft® Word 2019  Microsoft® Word 2019 MSO (Version 2202 Build 16.0.14931.201 8) 32 Bit Product ID: 00413- Sitzungs-ID: 9AE12  Hinweise von Drittanbietern  Microsoft-Software-Lizenzbedingungen  MICROSOFT-SOFTWARE-LIZENZBESTIMMUNGEN OFFICE 2019 DESKTOP Letzte Aktualisierung: September 2018 WENN SIE IHREN WOHNSITZ (ODER IHREN HAUPTGESCHÄFTSSITZ) IN DEN VEREINIGTEN STAATEN VON AMERIKA HABEN, LESEN SIE BITTE DIE KLAUSEL ZUM RECHTSVERBINDLICHEN SCHIEDSVERFAHREN UND DEN VERZICHT AUF SAMMELKLAGEN IN ZIFFER 9, DIES BETRIFFT DIE BEILEGUNG VON RECHTSSTREITIGKEITEN. Vielen Dank, dass Sie sich für Microsoft entschieden haben! Abhängig davon, wie Sie die Office-Software erworben haben, ist dies ist ein Lizenzvertrag (i) zwischen Ihnen und dem Gerätehersteller oder dem Softwareinstallationsunternehmen, der bzw. das die Software zusammen mit Ihrem Gerät vertreibt, oder (ii) zwischen Ihnen und der Microsoft Corporation (bzw. einem verbundenen Unternehmen von Microsoft, je nachdem, wo sich Ihr Wohnsitz oder bei einem Unternehmen Ihr Hauptgeschäftssitz befindet), wenn Sie die Software bei einem Einzelhändler erworben haben. Bei Geräten, die von Microsoft oder einem ihrer verbundenen Unternehmen produziert wurden, ist Microsoft der Gerätehersteller, und wenn Sie die Software direkt von Microsoft erworben haben, ist             |      |                                                                                                    |  |
|----------------------------------------------------------------------------------------------------|------|----------------------------------------------------------------------------------------------------|--|
| Microsoft® Word 2019 MSO (Version 2202 Build 16.0.14931.201 B) 32 Bit-<br>Product ID: 00413-<br>Sitzungs-ID: 9AE12<br>Hinweise von Drittanbietern<br>Microsoft-Software-Lizenzbedingungen<br>MICROSOFT-SOFTWARE-LIZENZBESTIMMUNGEN<br>OFFICE 2019 DESKTOP Letzte Aktualisierung: September 2018<br>WENN SIE IHREN WOHNSITZ (ODER IHREN HAUPTGESCHÄFTSSITZ) IN DEN VEREINIGTEN STAATEN VON AMERIKA HABEN, LESEN SIE BITTE DIE<br>KLAUSEL ZUM RECHTSVERBINDLICHEN SCHIEDSVERFAHREN UND DEN VERZICHT AUF SAMMELKLAGEN IN ZIFFER 9. DIES BETRIFFT DIE<br>BEILEGUNG VON RECHTSSTREITIGKEITEN.<br>Vielen Dank, dass Sie sich für Microsoft enschieden haben!<br>Abhängig davon, wie Sie die Office-Software erworben haben, ist dies ist ein Lizenzvertrag (i) zwischen Ihnen und dem Gerätehersteller oder dem<br>Softwareinstallationsunternehmen, der bzw. das die Software zusammen mit Ihrem Gerät vertreibt, oder (ii) zwischen Ihnen und der Microsoft<br>Corporation (bzw. einem verbundenen Unternehmen von Microsoft, je nachdem, wo sich Ihr Wohnsitz oder bei einem Unternehmen Ihr<br>Hauptgeschäftssitz befindet), wenn Sie die Software bei einem Einzelhändler erworben haben. Bei Geräten, die von Microsoft oder einem ihrer<br>verbundenen Unternehmen produziert wurden, ist Microsoft der Gerätehersteller, und wenn Sie die Software direkt von Microsoft erworben haben, ist | Info | zu Microsoft® Word 2019                                                                                                    |  |
| Product ID: 00413-<br>Sitzungs-ID: 9AE12<br>Hinweise von Drittanbietern<br>Microsoft-Software-Lizenzbedingungen<br>MICROSOFT-SOFTWARE-LIZENZBESTIMMUNGEN<br>OFFICE 2019 DESKTOP Letzte Aktualisierung: September 2018<br>WENN SIE IHREN WOHNSITZ (ODER IHREN HAUPTGESCHÄFTSSITZ) IN DEN VEREINIGTEN STAATEN VON AMERIKA HABEN, LESEN SIE BITTE DIE<br>KLAUSEL ZUM RECHTSVERBINDLICHEN SCHIEDSVERFAHREN UND DEN VEREINIGTEN STAATEN VON AMERIKA HABEN, LESEN SIE BITTE DIE<br>BEILEGUNG VON RECHTSSTREITIGKEITEN.<br>Vielen Dank, dass Sie sich für Microsoft entschieden haben!<br>Abhängig davon, wie Sie die Office-Software erworben haben, ist dies ist ein Lizenzvertrag (i) zwischen Ihnen und dem Gerätehersteller oder dem<br>Softwareinstallationsunternehmen, der bzw. das die Software zusammen mit Ihrem Gerät vertreibt, oder (ii) zwischen Ihnen und der Microsoft<br>Corporation (bzw. einem verbundenen Unternehmen von Microsoft, je nachdem, wo sich Ihr Wohnsitz oder bei einem Unternehmen Ihr<br>Hauptgeschäftssitz befindet), wenn Sie die Software bei einem Einzelhändler erworben haben. Bei Geräten, die von Microsoft oder einem ihrer<br>verbundenen Unternehmen produziert wurden, ist Microsoft der Gerätehersteller, und wenn Sie die Software direkt von Microsoft erworben haben, ist                                                                        |      | Microsoft® Word 2019 MSO (Version 2202 Build 16.0.14931.201 8) 32 Bit                                                                             |  |
| Sitzungs-ID: 9AE12  Hinweise von Drittanbietern  Microsoft-Software-Lizenzbedingungen  MICROSOFT-SOFTWARE-LIZENZBESTIMMUNGEN  OFFICE 2019 DESKTOP Letzte Aktualisierung: September 2018  WENN SIE IHREN WOHNSITZ (ODER IHREN HAUPTGESCHÄFTSSITZ) IN DEN VEREINIGTEN STAATEN VON AMERIKA HABEN, LESEN SIE BITTE DIE KLAUSEL ZUM RECHTSVERBINDLICHEN SCHIEDSVERFAHREN UND DEN VERZICHT AUF SAMMELKLAGEN IN ZIFFER 9. DIES BETRIFFT DIE BEILEGUNG VON RECHTSSTREITIGKEITEN. Vielen Dank, dass Sie sich für Microsoft entschieden haben! Abhängig davon, wie Sie die Office-Software erworben haben, ist dies ist ein Lizenzvertrag (i) zwischen Ihnen und dem Microsoft Corporation (bzw. einem verbundenen Unternehmen von Microsoft, je nachdem, wo sich Ihr Wohnsitz oder bei einem Unternehmen Ihr Hauptgeschäftssitz befindet), wenn Sie die Software bei einem Einzelhändler erworben haben. Bei Geräten, die von Microsoft oder einem ihrer verbundenen Unternehmen produziert wurden, ist Microsoft der Gerätehersteller, und wenn Sie die Software direkt von Microsoft erworben haben, ist                                                                                                    |      | Product ID: 00413-                                                                                                    |  |
| Hinweise von Drittanbietern Microsoft-Software-Lizenzbedingungen MICROSOFT-SOFTWARE-LIZENZBESTIMMUNGEN OFFICE 2019 DESKTOP Letzte Aktualisierung: September 2018 WENN SIE IHREN WOHNSITZ (ODER IHREN HAUPTGESCHÄFTSSITZ) IN DEN VEREINIGTEN STAATEN VON AMERIKA HABEN, LESEN SIE BITTE DIE KLAUSEL ZUM RECHTSVERBINDLICHEN SCHIEDSVERFAHREN UND DEN VERZICHT AUF SAMMELKLAGEN IN ZIFFER 9. DIES BETRIFFT DIE BEILEGUNG VON RECHTSSTREITIGKEITEN. Vielen Dank, dass Sie sich für Microsoft entschieden haben! Abhängig davon, wie Sie die Office-Software erworben haben, ist dies ist ein Lizenzvertrag (i) zwischen Ihnen und dem Gerätehersteller oder dem Softwareinstallationsunternehmen, der bzw. das die Software zusammen mit Ihrem Gerät vertreibt, oder (ii) zwischen Ihnen und der Microsoft Corporation (bzw. einem verbundenen Unternehmen von Microsoft, je nachdem, wo sich Ihr Wohnsitz oder bei einem Unternehmen Ihr Hauptgeschäftssitz befindet), wenn Sie die Software bei einem Einzelhändler erworben haben. Bei Geräten, die von Microsoft erworben haben, ist                                                                                                    |      | Sitzungs-ID: 9AE12                                                                                                    |  |
| Microsoft-Software-Lizenzbedingungen MiCROSOFT-SOFTWARE-LIZENZBESTIMMUNGEN OFFICE 2019 DESKTOP Letzte Aktualisierung: September 2018 WENN SIE IHREN WOHNSITZ (ODER IHREN HAUPTGESCHÄFTSSITZ) IN DEN VEREINIGTEN STAATEN VON AMERIKA HABEN, LESEN SIE BITTE DIE KLAUSEL ZUM RECHTSVERBINDLICHEN SCHIEDSVERFAHREN UND DEN VERZICHT AUF SAMMELKLAGEN IN ZIFFER 9. DIES BETRIFFT DIE BEILEGUNG VON RECHTSSTREITIGKEITEN. Vielen Dank, dass Sie sich für Microsoft entschieden haben! Abhängig davon, wie Sie die Office-Software erworben haben, ist dies ist ein Lizenzvertrag (i) zwischen Ihnen und dem Gerätehersteller oder dem Softwareinstallationsunternehmen, der bzw. das die Software zusammen mit Ihrem Gerät vertreibt, oder (ii) zwischen Ihnen und der Microsoft Corporation (bzw. einem verbundenen Unternehmen von Microsoft, je nachdem, wo sich Ihr Wohnsitz oder bei einem Unternehmen Ihr Hauptgeschäftssitz befindet), wenn Sie die Software bei einem Einzelhändler erworben haben. Bei Geräten, die von Microsoft erworben haben, ist                                                                                                    |      | Hinweise von Drittanbietern                                                                                                    |  |
| MICROSOFT-SOFTWARE-LIZENZBESTIMMUNGEN<br>OFFICE 2019 DESKTOP Letzte Aktualisierung: September 2018<br>WENN SIE IHREN WOHNSITZ (ODER IHREN HAUPTGESCHÄFTSSITZ) IN DEN VEREINIGTEN STAATEN VON AMERIKA HABEN, LESEN SIE BITTE DIE<br>KLAUSEL ZUM RECHTSVERBINDLICHEN SCHIEDSVERFAHREN UND DEN VERZICHT AUF SAMMELKLAGEN IN ZIFFER 9. DIES BETRIFFT DIE<br>BEILEGUNG VON RECHTSSTREITIGKEITEN.<br>Vielen Dank, dass Sie sich für Microsoft entschieden haben!<br>Abhängig davon, wie Sie die Office-Software erworben haben, ist dies ist ein Lizenzvertrag (i) zwischen Ihnen und dem Gerätehersteller oder dem<br>Softwareinstallationsunternehmen, der bzw. das die Software zusammen mit Ihrem Gerät vertreibt, oder (ii) zwischen Ihnen und der Microsoft<br>Corporation (bzw. einem verbundenen Unternehmen von Microsoft, je nachdem, wo sich Ihr Wohnsitz oder bei einem Unternehmen Ihr<br>Hauptgeschäftssitz befindet), wenn Sie die Software bei einem Einzelhändler erworben haben. Bei Geräten, die von Microsoft oder einem ihrer<br>verbundenen Unternehmen produziert wurden, ist Microsoft der Gerätehersteller, und wenn Sie die Software direkt von Microsoft erworben haben, ist                                                                                                    |      | Microsoft-Software-Lizenzbedingungen                                                                                                    |  |
| OFFICE 2019 DESKTOP Letzte Aktualisierung: September 2018 WENN SIE IHREN WOHNSITZ (ODER IHREN HAUPTGESCHÄFTSSITZ) IN DEN VEREINIGTEN STAATEN VON AMERIKA HABEN, LESEN SIE BITTE DIE KLAUSEL ZUM RECHTSVERBINDLICHEN SCHIEDSVERFAHREN UND DEN VERZICHT AUF SAMMELKLAGEN IN ZIFFER 9. DIES BETRIFFT DIE BEILEGUNG VON RECHTSSTREITIGKEITEN. Vielen Dank, dass Sie sich für Microsoft entschieden haben! Abhängig davon, wie Sie die Office-Software erworben haben, ist dies ist ein Lizenzvertrag (i) zwischen Ihnen und dem Gerätehersteller oder dem Softwareinstallationsunternehmen, der bzw. das die Software zusammen mit Ihrem Gerät vertreibt, oder (ii) zwischen Ihnen und der Microsoft Corporation (bzw. einem verbundenen Unternehmen von Microsoft, je nachdem, wo sich Ihr Wohnsitz oder bei einem Unternehmen Ihr Hauptgeschäftssitz befindet), wenn Sie die Software bei einem Einzelhändler erworben haben. Bei Geräten, die von Microsoft erworben haben, ist                                                                                                    |      | MICROSOFT-SOFTWARE-LIZENZBESTIMMUNGEN                                                                                                    |  |
| WENN SIE IHREN WOHNSITZ (ODER IHREN HAUPTGESCHÄFTSSITZ) IN DEN VEREINIGTEN STAATEN VON AMERIKA HABEN, LESEN SIE BITTE DIE<br>KLAUSEL ZUM RECHTSVERBINDLICHEN SCHIEDSVERFAHREN UND DEN VERZICHT AUF SAMMELKLAGEN IN ZIFFER 9. DIES BETRIFFT DIE<br>BEILEGUNG VON RECHTSSTREITIGKEITEN.<br>Vielen Dank, dass Sie sich für Microsoft entschieden haben!<br>Abhängig davon, wie Sie die Office-Software erworben haben, ist dies ist ein Lizenzvertrag (i) zwischen Ihnen und dem Gerätehersteller oder dem<br>Softwareinstallationsunternehmen, der bzw. das die Software zusammen mit Ihrem Gerät vertreibt, oder (ii) zwischen Ihnen und der Microsoft<br>Corporation (bzw. einem verbundenen Unternehmen von Microsoft, je nachdem, wo sich Ihr Wohnsitz oder bei einem Unternehmen Ihr<br>Hauptgeschäftssitz befindet), wenn Sie die Software bei einem Einzelhändler erworben haben. Bei Geräten, die von Microsoft oder einem ihrer<br>verbundenen Unternehmen produziert wurden, ist Microsoft der Gerätehersteller, und wenn Sie die Software direkt von Microsoft erworben haben, ist                                                                                                    |      | OFFICE 2019 DESKTOP Letzte Aktualisierung: September 2018                                                                                         |  |
| KLAUSEL ZUM RECHTSVERBINDLICHEN SCHIEDSVERFAHREN UND DEN VERZICHT AUF SAMMELKLAGEN IN ZIFFER 9. DIES BETRIFFT DIE<br>BEILEGUNG VON RECHTSSTREITIGKEITEN.<br>Vielen Dank, dass Sie sich für Microsoft entschieden haben!<br>Abhängig davon, wie Sie die Office-Software erworben haben, ist dies ist ein Lizenzvertrag (i) zwischen Ihnen und dem Gerätehersteller oder dem<br>Softwareinstallationsunternehmen, der bzw. das die Software zusammen mit Ihrem Gerät vertreibt, oder (ii) zwischen Ihnen und der Microsoft<br>Corporation (bzw. einem verbundenen Unternehmen von Microsoft, je nachdem, wo sich Ihr Wohnsitz oder bei einem Unternehmen Ihr<br>Hauptgeschäftssitz befindet), wenn Sie die Software bei einem Einzelhändler erworben haben. Bei Geräten, die von Microsoft erworben haben, ist                                                                                                    |      | WENN SIE IHREN WOHNSITZ (ODER IHREN HAUPTGESCHÄFTSSITZ) IN DEN VEREINIGTEN STAATEN VON AMERIKA HABEN, LESEN SIE BITTE DIE                         |  |
| BEILEGUNG VON RECHTSSTREITIGKEITEN.<br>Vielen Dank, dass Sie sich für Microsoft entschieden haben!<br>Abhängig davon, wie Sie die Office-Software erworben haben, ist dies ist ein Lizenzvertrag (i) zwischen Ihnen und dem Gerätehersteller oder dem<br>Softwareinstallationsunternehmen, der bzw. das die Software zusammen mit Ihrem Gerät vertreibt, oder (ii) zwischen Ihnen und der Microsoft<br>Corporation (bzw. einem verbundenen Unternehmen von Microsoft, je nachdem, wo sich Ihr Wohnsitz oder bei einem Unternehmen Ihr<br>Hauptgeschäftssitz befindet), wenn Sie die Software bei einem Einzelhändler erworben haben. Bei Geräten, die von Microsoft oder einem ihrer<br>verbundenen Unternehmen produziert wurden, ist Microsoft der Gerätehersteller, und wenn Sie die Software direkt von Microsoft erworben haben, ist                                                                                                    |      | KLAUSEL ZUM RECHTSVERBINDLICHEN SCHIEDSVERFAHREN UND DEN VERZICHT AUF SAMMELKLAGEN IN ZIFFER 9. DIES BETRIFFT DIE                                 |  |
| Vielen Dank, dass Sie sich für Microsoft entschieden haben!<br>Abhängig davon, wie Sie die Office-Software erworben haben, ist dies ist ein Lizenzvertrag (i) zwischen Ihnen und dem Gerätehersteller oder dem<br>Softwareinstallationsunternehmen, der bzw. das die Software zusammen mit Ihrem Gerät vertreibt, oder (ii) zwischen Ihnen und der Microsoft<br>Corporation (bzw. einem verbundenen Unternehmen von Microsoft, je nachdem, wo sich Ihr Wohnsitz oder bei einem Unternehmen Ihr<br>Hauptgeschäftssitz befindet), wenn Sie die Software bei einem Einzelhändler erworben haben. Bei Geräten, die von Microsoft oder einem ihrer<br>verbundenen Unternehmen produziert wurden, ist Microsoft der Gerätehersteller, und wenn Sie die Software direkt von Microsoft erworben haben, ist                                                                                                    |      | BEILEGUNG VON RECHTSSTREITIGKEITEN.                                                                                                    |  |
| Abhängig davon, wie Sie die Office-Software erworben haben, ist dies ist ein Lizenzvertrag (i) zwischen Ihnen und dem Gerätehersteller oder dem<br>Softwareinstallationsunternehmen, der bzw. das die Software zusammen mit Ihrem Gerät vertreibt, oder (ii) zwischen Ihnen und der Microsoft<br>Corporation (bzw. einem verbundenen Unternehmen von Microsoft, je nachdem, wo sich Ihr Wohnsitz oder bei einem Unternehmen Ihr<br>Hauptgeschäftssitz befindet), wenn Sie die Software bei einem Einzelhändler erworben haben. Bei Geräten, die von Microsoft oder einem ihrer<br>verbundenen Unternehmen produziert wurden, ist Microsoft der Gerätehersteller, und wenn Sie die Software direkt von Microsoft erworben haben, ist                                                                                                    |      | Vielen Dank, dass Sie sich für Microsoft entschieden haben!                                                                                       |  |
| Softwareinstallationsunternehmen, der bzw. das die Software zusammen mit Ihrem Gerät vertreibt, oder (ii) zwischen Ihnen und der Microsoft<br>Corporation (bzw. einem verbundenen Unternehmen von Microsoft, je nachdem, wo sich Ihr Wohnsitz oder bei einem Unternehmen Ihr<br>Hauptgeschäftssitz befindet), wenn Sie die Software bei einem Einzelhändler erworben haben. Bei Geräten, die von Microsoft oder einem ihrer<br>verbundenen Unternehmen produziert wurden, ist Microsoft der Gerätehersteller, und wenn Sie die Software direkt von Microsoft erworben haben, ist                                                                                                    |      | Abhängig davon, wie Sie die Office-Software erworben haben, ist dies ist ein Lizenzvertrag (i) zwischen Ihnen und dem Gerätehersteller oder dem   |  |
| Corporation (bzw. einem verbundenen Unternehmen von Microsoft, je nachdem, wo sich Ihr Wohnsitz oder bei einem Unternehmen Ihr<br>Hauptgeschäftssitz befindet), wenn Sie die Software bei einem Einzelhändler erworben haben. Bei Geräten, die von Microsoft oder einem ihrer<br>verbundenen Unternehmen produziert wurden, ist Microsoft der Gerätehersteller, und wenn Sie die Software direkt von Microsoft erworben haben, ist                                                                                                    |      | Softwareinstallationsunternehmen, der bzw. das die Software zusammen mit Ihrem Gerät vertreibt, oder (ii) zwischen Ihnen und der Microsoft        |  |
| Hauptgeschäftssitz befindet), wenn Sie die Software bei einem Einzelhändler erworben haben. Bei Geräten, die von Microsoft oder einem ihrer<br>verbundenen Unternehmen produziert wurden, ist Microsoft der Gerätehersteller, und wenn Sie die Software direkt von Microsoft erworben haben, ist                                                                                                    |      | Corporation (bzw. einem verbundenen Unternehmen von Microsoft, je nachdem, wo sich Ihr Wohnsitz oder bei einem Unternehmen Ihr                    |  |
| verbundenen Unternehmen produziert wurden, ist Microsoft der Gerätehersteller, und wenn Sie die Software direkt von Microsoft erworben haben, ist                                                                                                    |      | Hauptgeschäftssitz befindet), wenn Sie die Software bei einem Einzelhändler erworben haben. Bei Geräten, die von Microsoft oder einem ihrer       |  |
|                                                                                                    |      | verbundenen Unternehmen produziert wurden, ist Microsoft der Gerätehersteller, und wenn Sie die Software direkt von Microsoft erworben haben, ist |  |

## Viel Erfolg wünscht Ihnen

Ihr TimeStudy T1-Team